|                         |                                                  | SOP #:                        | RDP_MAC-001 |
|-------------------------|--------------------------------------------------|-------------------------------|-------------|
|                         |                                                  | Revision #:                   | (Initial)   |
| AILANIA                 | INFORMATION TECHNOLOGY<br>Archdiocese of Atlanta | Implementation Date:          | 06/02/2020  |
| Page #:                 | 1 of 12                                          | Last Reviewed/Update<br>Date: | 06/02/2020  |
| Direct any comments to: | https://support.archatl.com/                     | 404.920.7450                  |             |

# Installing the Microsoft RDP Client on an Apple/Mac PC

# 1. Purpose

The purpose of this document is to provide the proper directions for installing the RDP client onto an Apple/Mac PC

# 2. Scope

These procedures are directed at users with Apple/Mac based PCs that need to connect remotely to the AoA servers

# 3. Prerequisites

None.

# 4. Responsibilities

It will be the responsibility of AoA's Department of Information Technology to keep these directions updated. Should these procedures require an update, a modification, a correction, etc. – the IT department should be notified by way of the helpdesk ticketing system found at: <u>https://support.archatl.com/</u>

### 5. Procedure

The following page(s) contain instructions on using Remote Desktop to connect to AOA Staff Terminal Server from home.

|                         |                                                  | SOP #:                        | RDP_MAC-001 |
|-------------------------|--------------------------------------------------|-------------------------------|-------------|
|                         |                                                  | Revision #:                   | (Initial)   |
| AILANIA                 | INFORMATION TECHNOLOGY<br>Archdiocese of Atlanta | Implementation Date:          | 06/02/2020  |
| Page #:                 | 2 of 12                                          | Last Reviewed/Update<br>Date: | 06/02/2020  |
| Direct any comments to: | https://support.archatl.com/                     | 404.920.7450                  |             |

# **Support Matrix**

**Please note:** Before you attempt to connect to AOA Terminal Server remotely, please make sure your operating system (Apple OS X 10.12 or later) has all applicable security updates installed and that you have up-to-date Anti-Virus software installed.

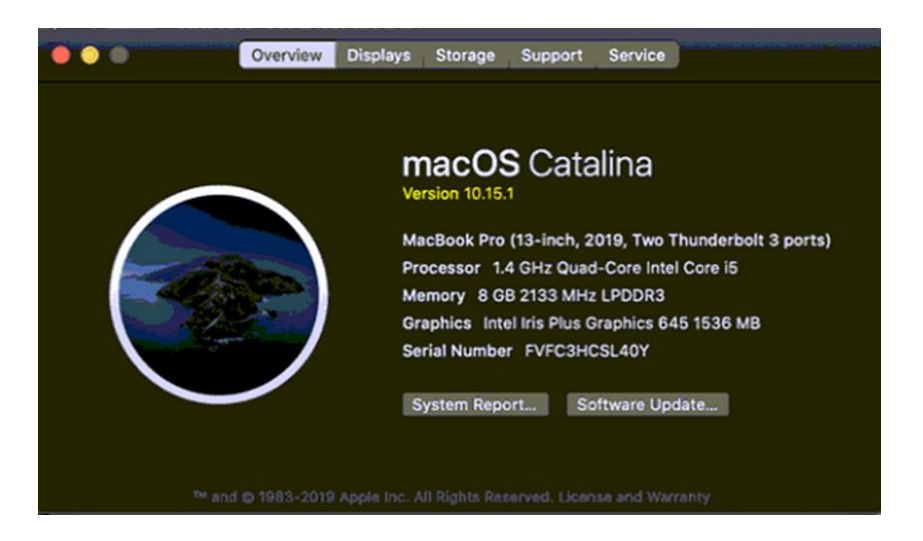

In this example we are using OS X 10.15.1 Catalina.

To connect to your Terminal Server Desktop / PC from a Mac you will need to use the <u>Microsoft Remote Desktop application</u> for Mac version 10.3.8.

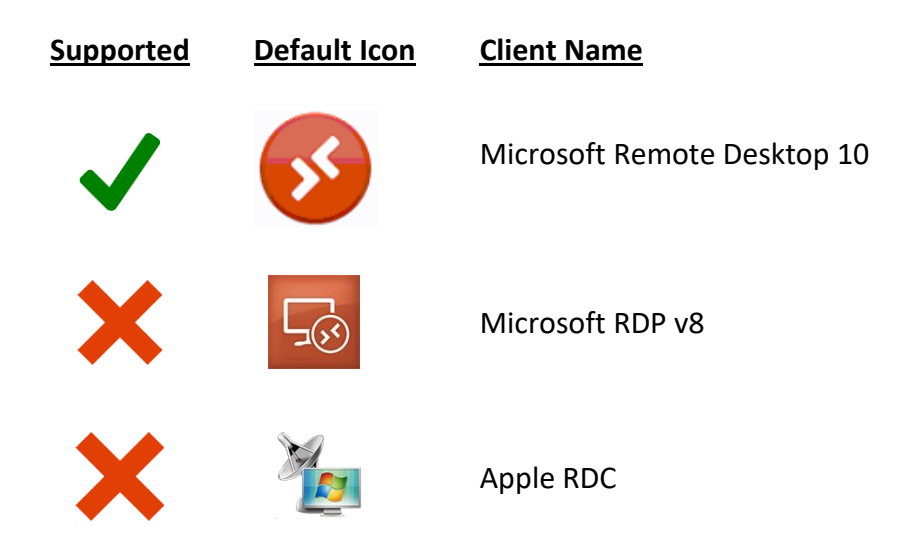

| THE ROMAN CATHOLIC      | INFORMATION TECHNOLOGY<br>Archdiocese of Atlanta | SOP #:                        | RDP_MAC-001 |
|-------------------------|--------------------------------------------------|-------------------------------|-------------|
|                         |                                                  | Revision #:                   | (Initial)   |
| AILANIA                 |                                                  | Implementation Date:          | 06/02/2020  |
| Page #:                 | 3 of 12                                          | Last Reviewed/Update<br>Date: | 06/02/2020  |
| Direct any comments to: | https://support.archatl.com/                     | 404.920.7450                  |             |

# **Mac OS X Remote Desktop Connection Instructions**

1. Go to App Store to download Microsoft Remote Desktop for MAC ....

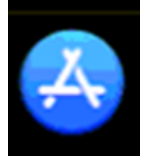

2. Search for the "remote desktop" app and then click Get, Install and Open ....

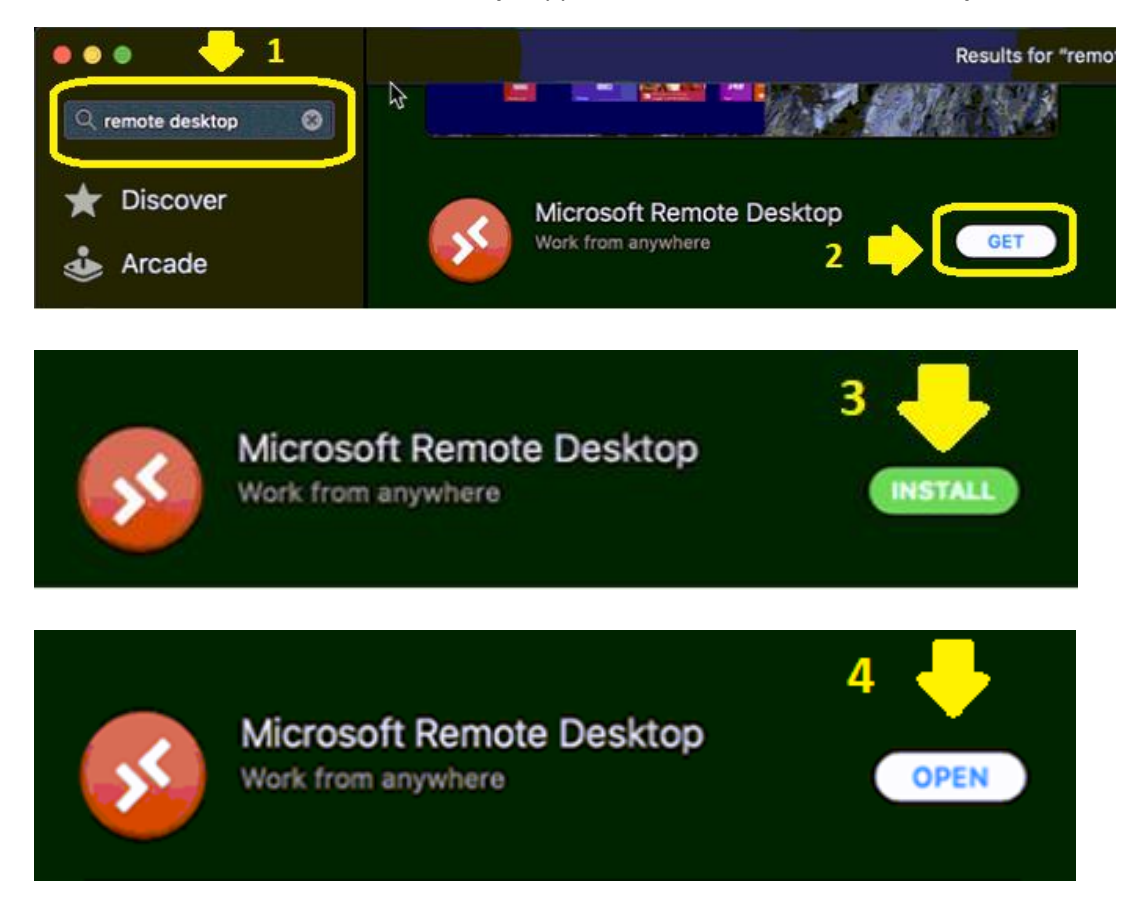

|                         | INFORMATION TECHNOLOGY<br>Archdiocese of Atlanta |                               | SOP #:     | RDP_MAC-001 |
|-------------------------|--------------------------------------------------|-------------------------------|------------|-------------|
|                         |                                                  | Revision #:                   | (Initial)  |             |
| AILANIA                 |                                                  | Implementation Date:          | 06/02/2020 |             |
| Page #:                 | 4 of 12                                          | Last Reviewed/Update<br>Date: | 06/02/2020 |             |
| Direct any comments to: | https://support.archatl.com/                     | 404.920.7450                  |            |             |

3. Microsoft Remote Desktop will request access to your Microphone and Camera – allow both to occur ......

| Microsoft Remote Desktop                          |                                                                                                    |       | Microsoft Remote Desktop                                                                                                    |  |  |
|---------------------------------------------------|----------------------------------------------------------------------------------------------------|-------|----------------------------------------------------------------------------------------------------|--|--|
| <b>G</b>                                          | "Microsoft Remote Desktop" would like<br>access the microphone.<br>Access to your microphone is required to use it in<br>remote session.<br>Don't Allow                                                                         |       | "Microsoft Remote Desktop" would like to<br>access the camera.<br>Access to your camera is required to use it in a<br>remote session.<br>Don't Allow<br>CK                                                                                         |  |  |
| We ne<br>M<br>Access to ;<br>them in a<br>and can | ed to request access to you<br>nicrophone and camera<br>your microphone and camera is required to u<br>remote session. You can change microphone<br>nera permissions in the macOS Security and<br>Privacy settings at any time. | ir We | need to request access to your<br>microphone and camera<br>ss to your microphone and camera is required to use<br>in a remet session. You can change microphone<br>d camera permissions in the macOS Security and<br>Privacy settings at any time. |  |  |
|                                                   | Continue                                                                                                    |       | Continue                                                                                                    |  |  |

4. Below windows shows "Microsoft Remote Desktop" app ready to be configured! Allow this window to remain open and visible ....

| • • •                 | Microsoft Re          | mote Desktop | All and the second second second second second second second second second second second second second second s |
|-----------------------|-----------------------|--------------|----------------------------------------------------------------------------------------------------|
| 🗯 🗐 🏶 v + v           | PCs                   | Workspaces   | Q Search                                                                                                    |
|                       |                       |              |                                                                                                    |
|                       |                       |              |                                                                                                    |
|                       |                       |              |                                                                                                    |
|                       |                       |              |                                                                                                    |
|                       |                       |              |                                                                                                    |
|                       |                       |              |                                                                                                    |
|                       |                       |              |                                                                                                    |
|                       |                       |              |                                                                                                    |
|                       |                       |              |                                                                                                    |
|                       |                       |              |                                                                                                    |
| A del accordina d'acc |                       |              |                                                                                                    |
| to get starter        | t PC connection<br>d. | 1            |                                                                                                    |
| Add PC                | :                     |              |                                                                                                    |
|                       |                       |              |                                                                                                    |
|                       |                       |              |                                                                                                    |
|                       |                       |              |                                                                                                    |

| THE ROMAN CATHOLIC      |                                                  | SOP #:                        | RDP_MAC-001 |
|-------------------------|--------------------------------------------------|-------------------------------|-------------|
|                         |                                                  | Revision #:                   | (Initial)   |
| AILANIA                 | INFORMATION TECHNOLOGY<br>Archdiocese of Atlanta | Implementation Date:          | 06/02/2020  |
| Page #:                 | 5 of 12                                          | Last Reviewed/Update<br>Date: | 06/02/2020  |
| Direct any comments to: | https://support.archatl.com/                     | 404.920.7450                  |             |

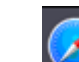

- 5. Next, open Safari and <u>arrange it so that you can see BOTH the Safari and</u> <u>Microsoft Remote Desktop windows</u> side by side.
- 6. On the address line of Safari type "**portal.archatl.com**" as shown below and press the **Enter** key ...

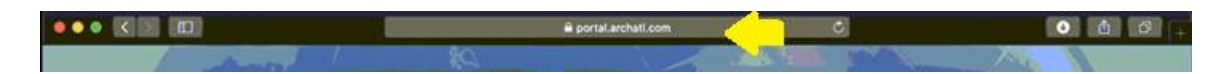

7. You will be taken to the portal site. Enter the network credentials you've been provided as shown in the illustration below ...

|    | 🖬 portal.archatl.com 🖉                                                                                                    | 000-                  |
|----|----------------------------------------------------------------------------------------------------|-----------------------|
|    | Work Resources<br>Remote/app and Desktop Connection                                                                                                    | ED Web Access<br>Help |
|    | Domain/juser name: aca-intl/intot<br>Password: ••••••••••••••••••••••••••••••••••••                                                                                                    |                       |
| A. | To protect against unauthorized access, your RD Web<br>Access session will automatically time out after a period<br>of inactivity. If your session ends, refresh your browser<br>and sign in again. | licrosoft             |
|    |                                                                                                    |                       |

<u>NOTE</u>: At this point you may be asked to reset your temporary network password. If so, continue on to Step 8. If not, please skip to Step 10.

|                         |                                                  | SOP #:                        | RDP_MAC-001 |
|-------------------------|--------------------------------------------------|-------------------------------|-------------|
|                         |                                                  | Revision #:                   | (Initial)   |
| AILANIA                 | INFORMATION TECHNOLOGY<br>Archdiocese of Atlanta | Implementation Date:          | 06/02/2020  |
| Page #:                 | 6 of 12                                          | Last Reviewed/Update<br>Date: | 06/02/2020  |
| Direct any comments to: | https://support.archatl.com/                     | 404.920.7450                  |             |

8. Click on the blue "here" link to start the process of resetting your temporary password ...

| Password:                                                                   | <b>•</b>                                                  |
|-----------------------------------------------------------------------------|-----------------------------------------------------------|
| Your password is expired.                                                   | Click here to change it.                                  |
| Security                                                                    | 1                                                         |
| Warning: By logging in to<br>that this computer complie<br>security policy. | this web page, you confirm<br>as with your organization's |
|                                                                             | Sign in                                                   |

9. On this step, you will enter the temporary password that was provided to you as the "current" password and then must enter the new password you have chosen\* and then click the **Submit** button .......

| Domain\user name:     | aoa-int\mtot    |
|-----------------------|-----------------|
| Current password:     |                 |
| New password:         | •••••           |
| Confirm new password: | •••••• • •      |
|                       | 2 Submit Cancel |

\* New passwords MUST meet the minimum requirements shown on the next page ...

|                         |                                                  | SOP #:                        | RDP_MAC-001 |
|-------------------------|--------------------------------------------------|-------------------------------|-------------|
|                         |                                                  | Revision #:                   | (Initial)   |
| AILANIA                 | INFORMATION TECHNOLOGY<br>Archdiocese of Atlanta | Implementation Date:          | 06/02/2020  |
| Page #:                 | 7 of 12                                          | Last Reviewed/Update<br>Date: | 06/02/2020  |
| Direct any comments to: | https://support.archatl.com/                     | 404.920.7450                  |             |

#### PASSWORD REQUIREMENTS

Your new password has to meet password requirements/complexity

- 1. Password has to be minimum 10 characters long
- 2. You have to use at least 1 number
- 3. You have to use at least 1 capital letter
- 4. You have to use at least 1 lower case later
- 5. You have to use at least 1 special character
- 6. You can NOT use your name in the password

#### EXAMPLES: 1stSundayMa\$\$ -or- EyeM@Seven11 -or- BravesWin4-0!

If the password chosen does NOT meet the minimal requirements shown above, you will see the following message ...

| Your new password does not meet the length, complexity, o history requirements of your domain. Try choosing a difference new password. |        | ity, or<br>fferent |
|----------------------------------------------------------------------------------------------------|--------|--------------------|
|                                                                                                    | Submit | Cancel             |

... and will need to repeat Step 9. If, however, your password does meet the requirements, you will be prompted with the following screen – click **OK** to continue ...

| new password:             |                      |
|---------------------------|----------------------|
| Confirm new password:     |                      |
| Your password has been so | uccessfully changed. |
|                           |                      |

|                         |                                                  | SOP #:                        | RDP_MAC-001 |
|-------------------------|--------------------------------------------------|-------------------------------|-------------|
|                         |                                                  | Revision #:                   | (Initial)   |
| AILANIA                 | INFORMATION TECHNOLOGY<br>Archdiocese of Atlanta | Implementation Date:          | 06/02/2020  |
| Page #:                 | 8 of 12                                          | Last Reviewed/Update<br>Date: | 06/02/2020  |
| Direct any comments to: | https://support.archatl.com/                     | 404.920.7450                  |             |

10. Enter your credentials to access the portal and click Sign in to continue ...

| Contrain                                     | agaser normer                             | dog inclusor                                                                                                    |                    |
|----------------------------------------------|-------------------------------------------|----------------------------------------------------------------------------------------------------|--------------------|
|                                              | Password:                                 |                                                                                                    | ŧ~                 |
| Security                                     |                                           |                                                                                                    |                    |
| Warning: By<br>that this con<br>security pol | y logging in to<br>mputer complie<br>icy. | this web page, you or<br>as with your organization or<br>the second second s | confirm<br>ation's |
|                                              |                                           |                                                                                                    |                    |

 After a successful login you will be presented with a screen similar to the one below. Left click on the "Tribunal Volunteers" icon to download it onto your local PC ...

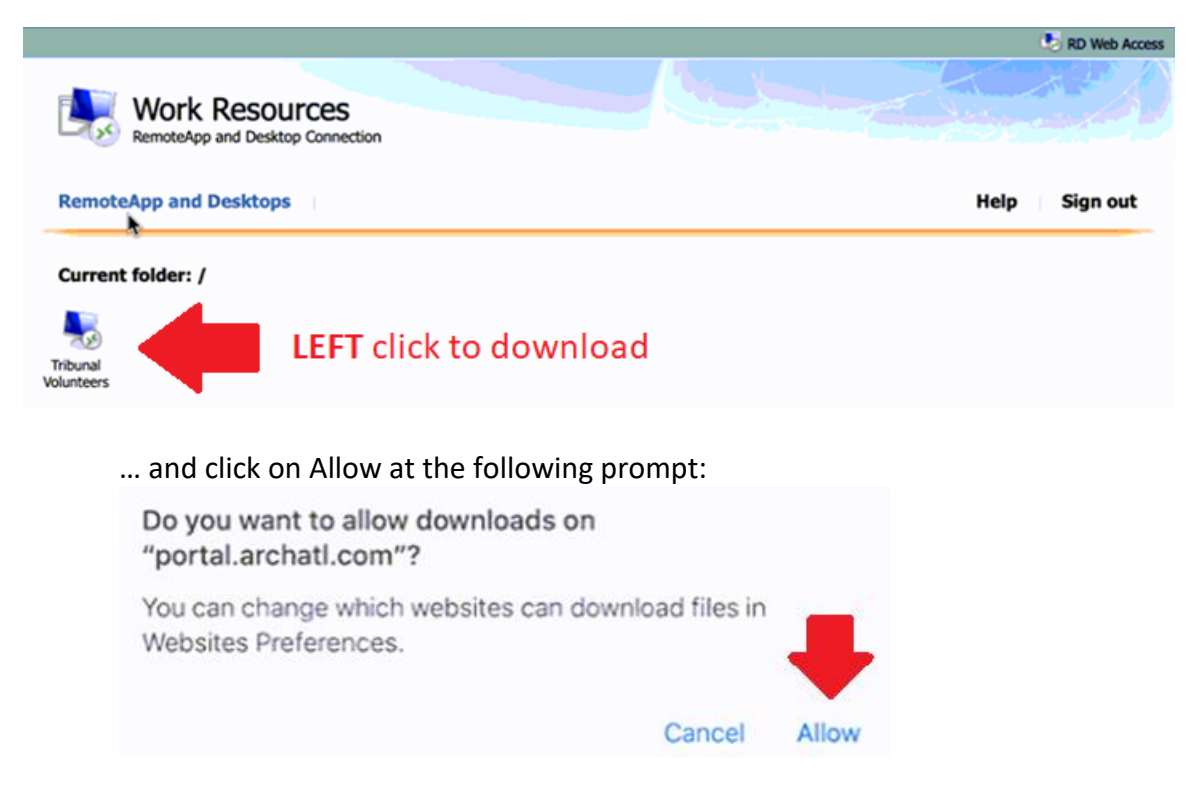

|                         |                                                  | SOP #:                        | RDP_MAC-001 |
|-------------------------|--------------------------------------------------|-------------------------------|-------------|
|                         |                                                  | Revision #:                   | (Initial)   |
| AILANIA                 | INFORMATION TECHNOLOGY<br>Archdiocese of Atlanta | Implementation Date:          | 06/02/2020  |
| Page #:                 | 9 of 12                                          | Last Reviewed/Update<br>Date: | 06/02/2020  |
| Direct any comments to: | https://support.archatl.com/                     | 404.920.7450                  |             |

12. From your download folder take the RDP file and drag it onto your Microsoft Remote Desktop window (referenced in Step 4 of these directions) ...

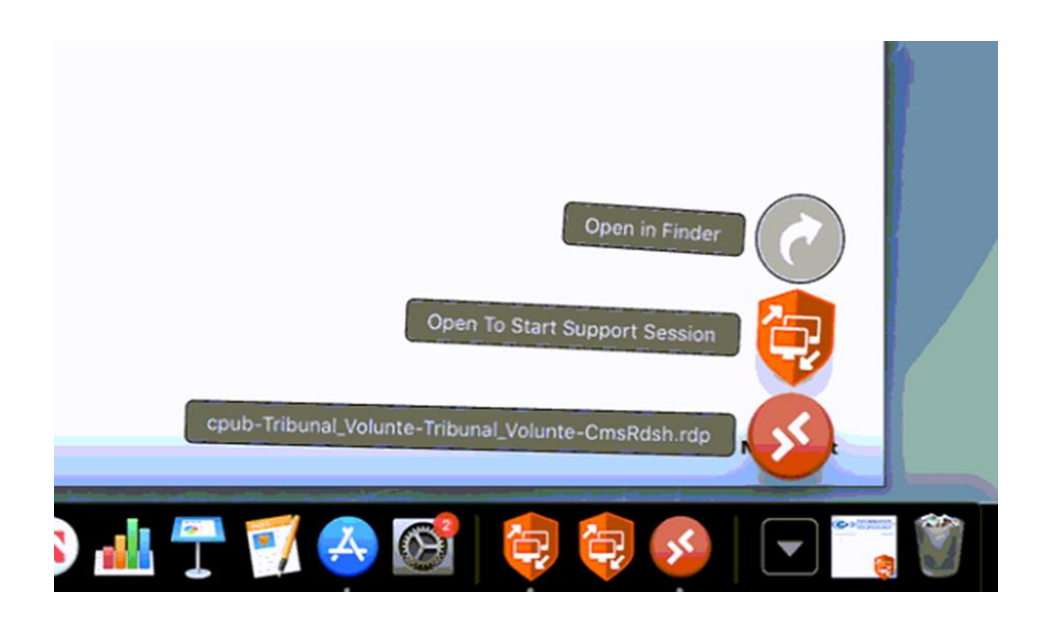

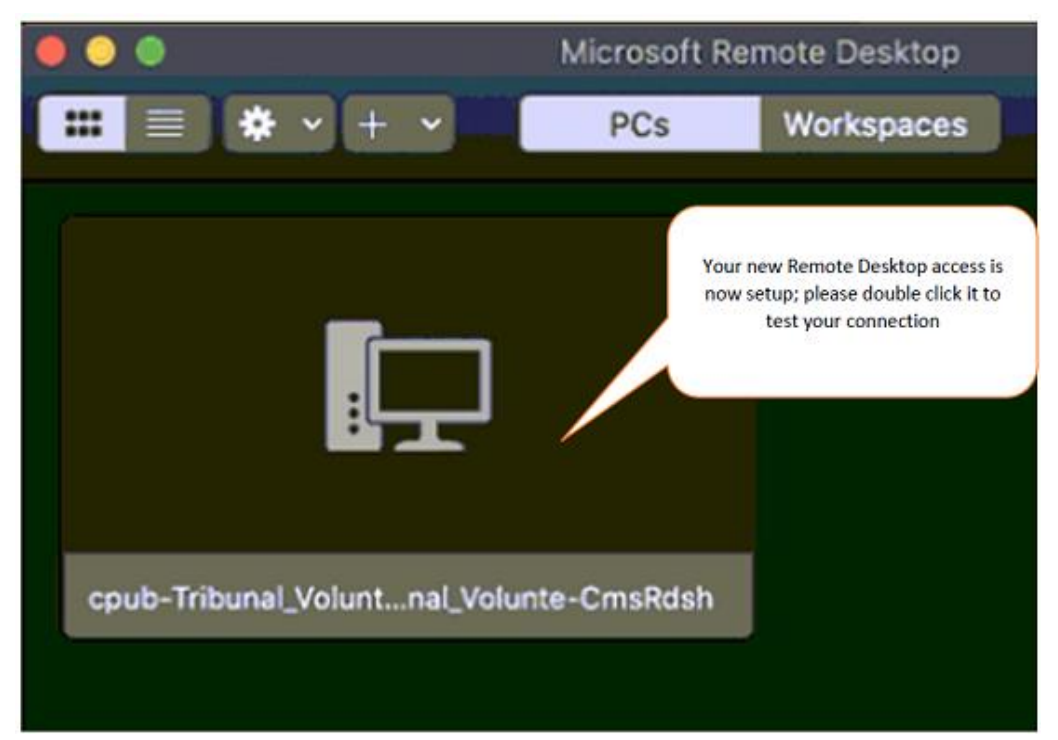

|                         |                                                  | SOP #:                        | RDP_MAC-001 |
|-------------------------|--------------------------------------------------|-------------------------------|-------------|
|                         |                                                  | Revision #:                   | (Initial)   |
| AILANIA                 | INFORMATION TECHNOLOGY<br>Archdiocese of Atlanta | Implementation Date:          | 06/02/2020  |
| Page #:                 | 10 of 12                                         | Last Reviewed/Update<br>Date: | 06/02/2020  |
| Direct any comments to: | https://support.archatl.com/                     | 404.920.7450                  |             |

13. Enter your credentials making sure to use the "aoa-int\xxxx" format for your username (where "xxxx" is your actual username). Example: *aoa-int\jdoe* 

Then click Continue .....

|                        |                                                                                      |                                                                                       | and the second second |
|------------------------|--------------------------------------------------------------------------------------|---------------------------------------------------------------------------------------|-----------------------|
| Conn<br>cpub-<br>Confi | Enter Your User Ad<br>This user account w<br>PORTALBROKER.Af<br>portal.archatl.com ( | ccount<br>vill be used to connect to<br>RCHATL.COM:3389 (remote PC) and<br>(gateway). | _                     |
|                        | Username:                                                                            | aoa-int\mtot                                                                          | cel                   |
|                        | Password:                                                                            | •••••                                                                                 |                       |
|                        |                                                                                      | Cancel Continue                                                                       |                       |

14. The connection should then begin .....

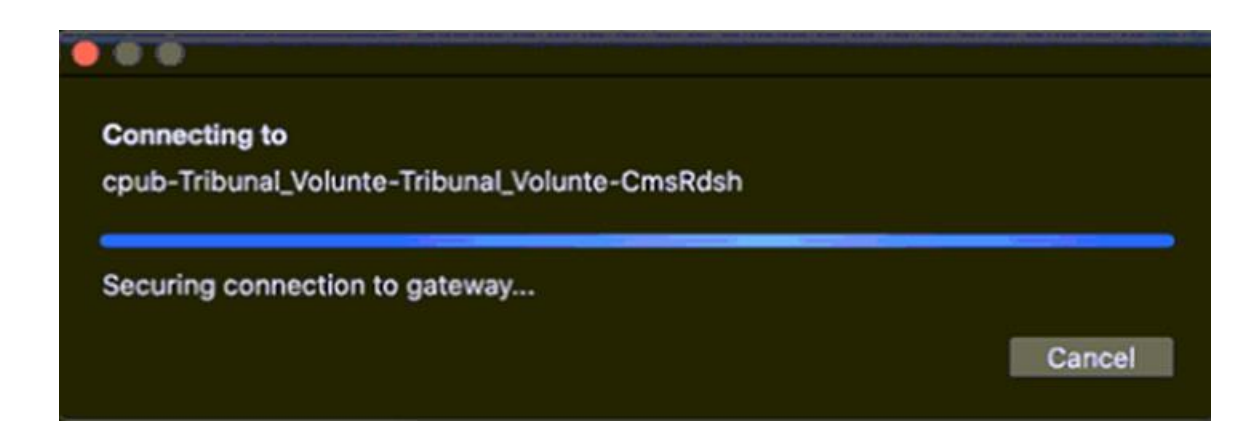

|                         |                                                  | SOP #:                        | RDP_MAC-001 |
|-------------------------|--------------------------------------------------|-------------------------------|-------------|
|                         |                                                  | Revision #:                   | (Initial)   |
| AILANIA                 | INFORMATION TECHNOLOGY<br>Archdiocese of Atlanta | Implementation Date:          | 06/02/2020  |
| Page #:                 | 11 of 12                                         | Last Reviewed/Update<br>Date: | 06/02/2020  |
| Direct any comments to: | https://support.archatl.com/                     | 404.920.7450                  |             |

15. You should now be connected and see the terminal server desktop .... Similar to what is shown below .....

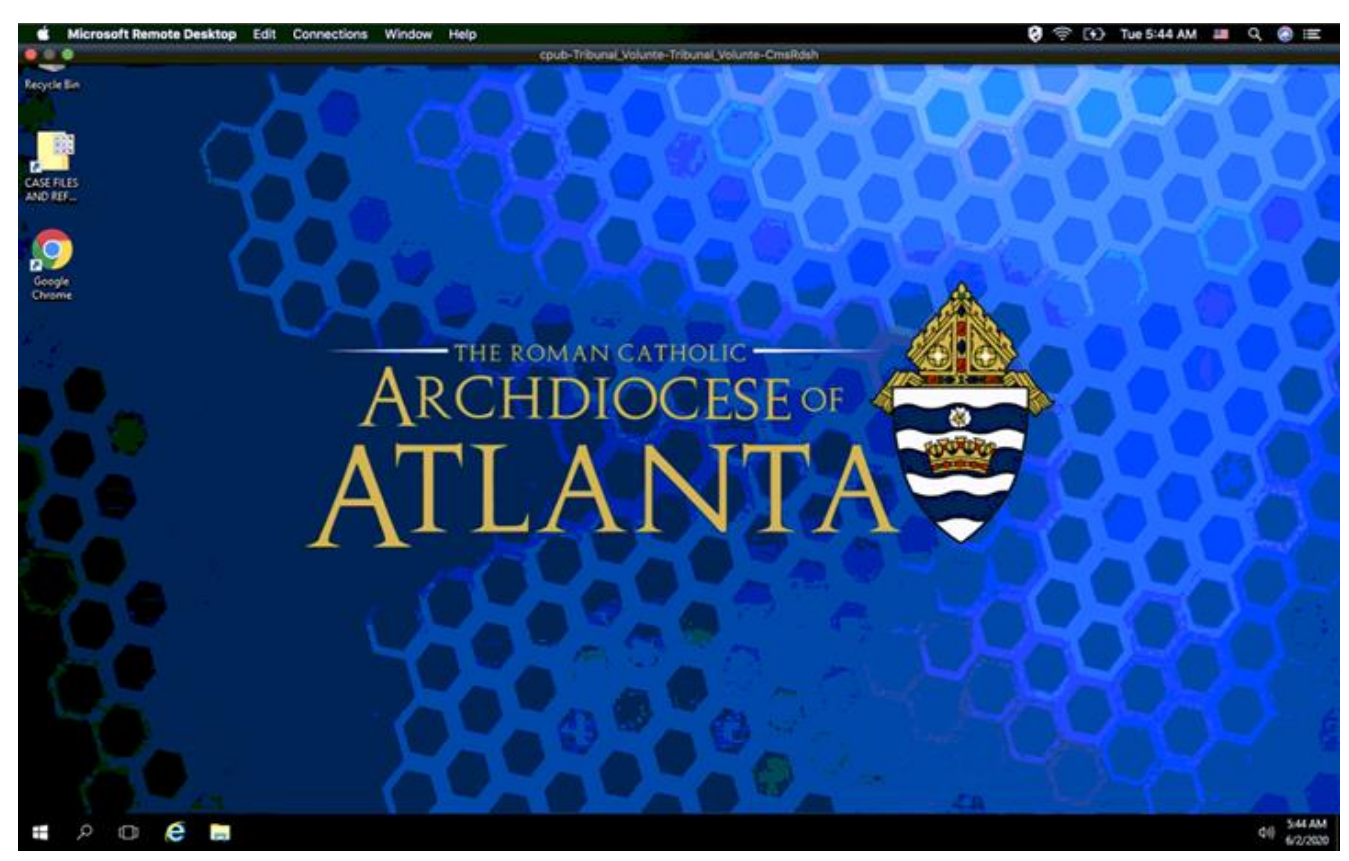

16. When finished, be sure to GRACEFULLY sign out of your remote connection by
(1) clicking on the Windows icon lower left of the screen and then (2) clicking on the user icon from the pop-up and finally (3) clicking on Sign out.

(See illustration on following page)

|                         |                                                  | SOP #:                        | RDP_MAC-001 |
|-------------------------|--------------------------------------------------|-------------------------------|-------------|
| ARCHDIOCESE OF          |                                                  | Revision #:                   | (Initial)   |
| AILANIA                 | INFORMATION TECHNOLOGY<br>Archdiocese of Atlanta | Implementation Date:          | 06/02/2020  |
| Page #:                 | 12 of 12                                         | Last Reviewed/Update<br>Date: | 06/02/2020  |
| Direct any comments to: | https://support.archatl.com/                     | 404.920.7450                  |             |

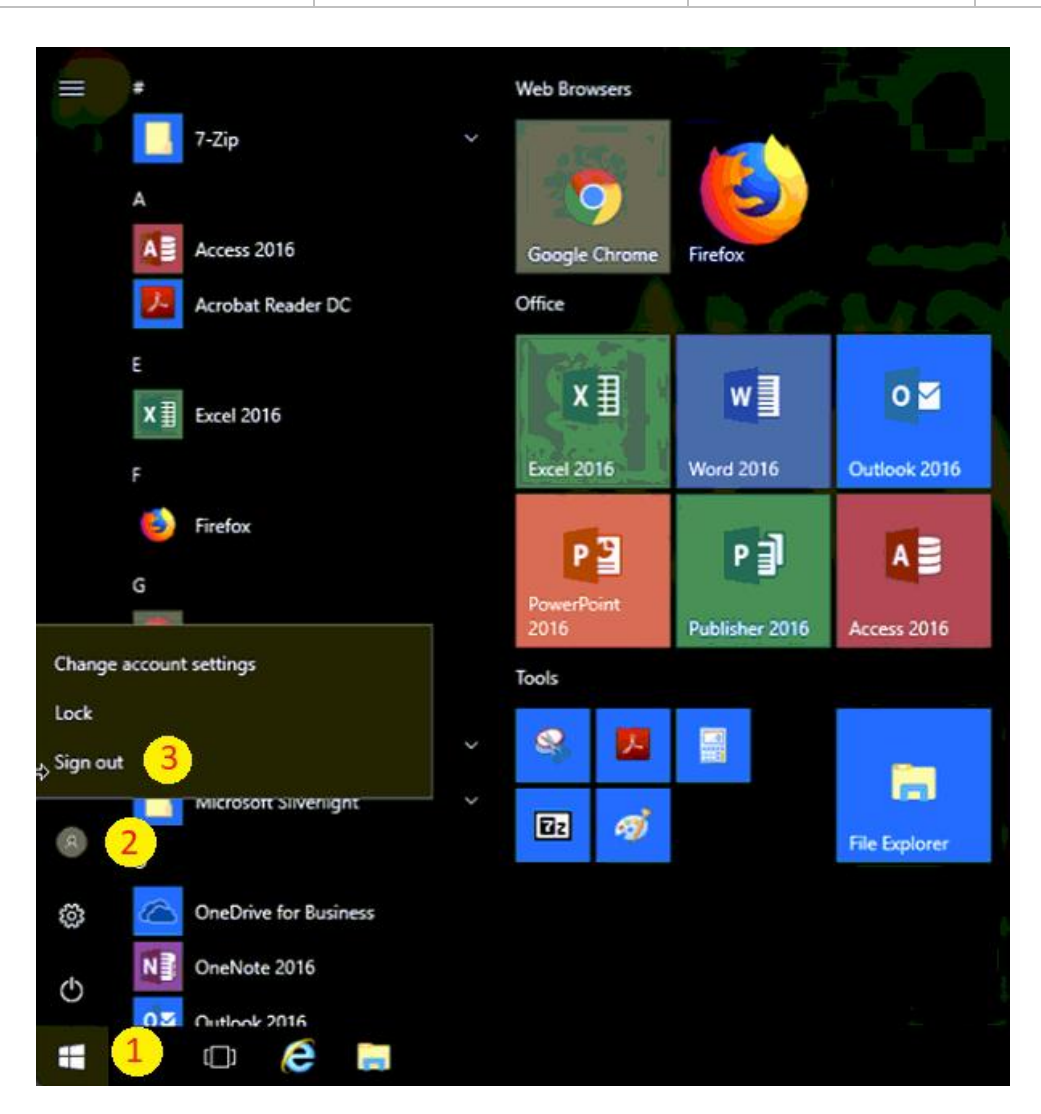

# 6. References

A library of procedures such as this may be found at AOA IT Dept.'s Knowledgebase page at: <u>https://support.archatl.com/index.php?/Knowledgebase/List</u>

# 7. Definitions

None.